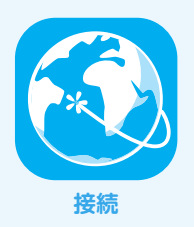

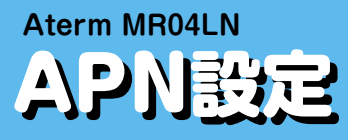

設定を行う前に、Aterm MR04LNと通信機器(PC・スマートフォンなど)を、無線LAN(Wi-Fi)またはUSBケーブル で接続してください。接続方法の詳細は端末付属の取扱説明書をご参照いただくか、端末提供元へご確認ください。

| 本体操作から<br>設定する | STEP ・IILTE □ ■<br>1<br>設定ウィザードを<br>開始しますか?<br>はい<br>いいえ                                           |  |
|----------------|----------------------------------------------------------------------------------------------------|--|
|                | STEP<br>2<br>・・・・・・・・・・・・・・・・・・・・・・・・・・・・・・・・・・・                                                   |  |
|                | STEP<br>3<br>.ILTE<br>00:00<br>2015 01/0<br>BXE<br>MR04LN<br>DATA<br>3.5 cB /7 cB<br>BATT<br>100 % |  |
|                | STEP<br>4<br>APN設定<br>SIM選択                                                                        |  |

「いいえ」をタップします。 ※初回起動時は、STEP1からの手順に従ってください。 2回目以降の場合は、STEP3からの手順に従ってください。

「OK」をタップします。

「設定」をタップします。

画面下から上方向へスワイプし、「APN設定」を探しタッ プします。

| STEP<br>5 | ・ILTE ① ●<br>使る SIM選択<br>SIM1<br>SIM2                           | 「SIM1」をタップします。                                                                                                    |
|-----------|-----------------------------------------------------------------|----------------------------------------------------------------------------------------------------|
| STEP<br>6 | .ıl LTE ① ■<br>反る APN設定<br>新規追加                                 | 「新規追加」をタップします。                                                                                                    |
| STEP<br>7 | ・ILTE ① ■<br>▼                                                  | <ul> <li>▼サービス名<br/>任意の名前を入力<br/>(例:iijmobile (typeD lite)))</li> <li>▼APN<br/>「sd.iijmobile.jp」を入力</li> <li>▼ユーザ名<br/>「mobile@iij」を入力</li> <li>▼パスワード<br/>「iij」を入力</li> <li>▼認証方式<br/>「PAPまたはCHAP」を選択</li> <li>「登録」をタップします。</li> </ul> |
| STEP<br>8 | ILTE □ ■       反     APN設定       新規追加     iijmobile(typeD lite) | 生成されたプロファイル (例:iijmobile (typeD lite)) の<br>ラジオボタンを選択します。                                                                                                    |
| STEP<br>9 | ・I LTE ① ■<br>使る APN設定<br>新規追加<br>① iijmobile(typeD lite)       | 「ホーム」ボタンをタップします。<br>以上で基本的な設定は終了です。                                                                                                    |

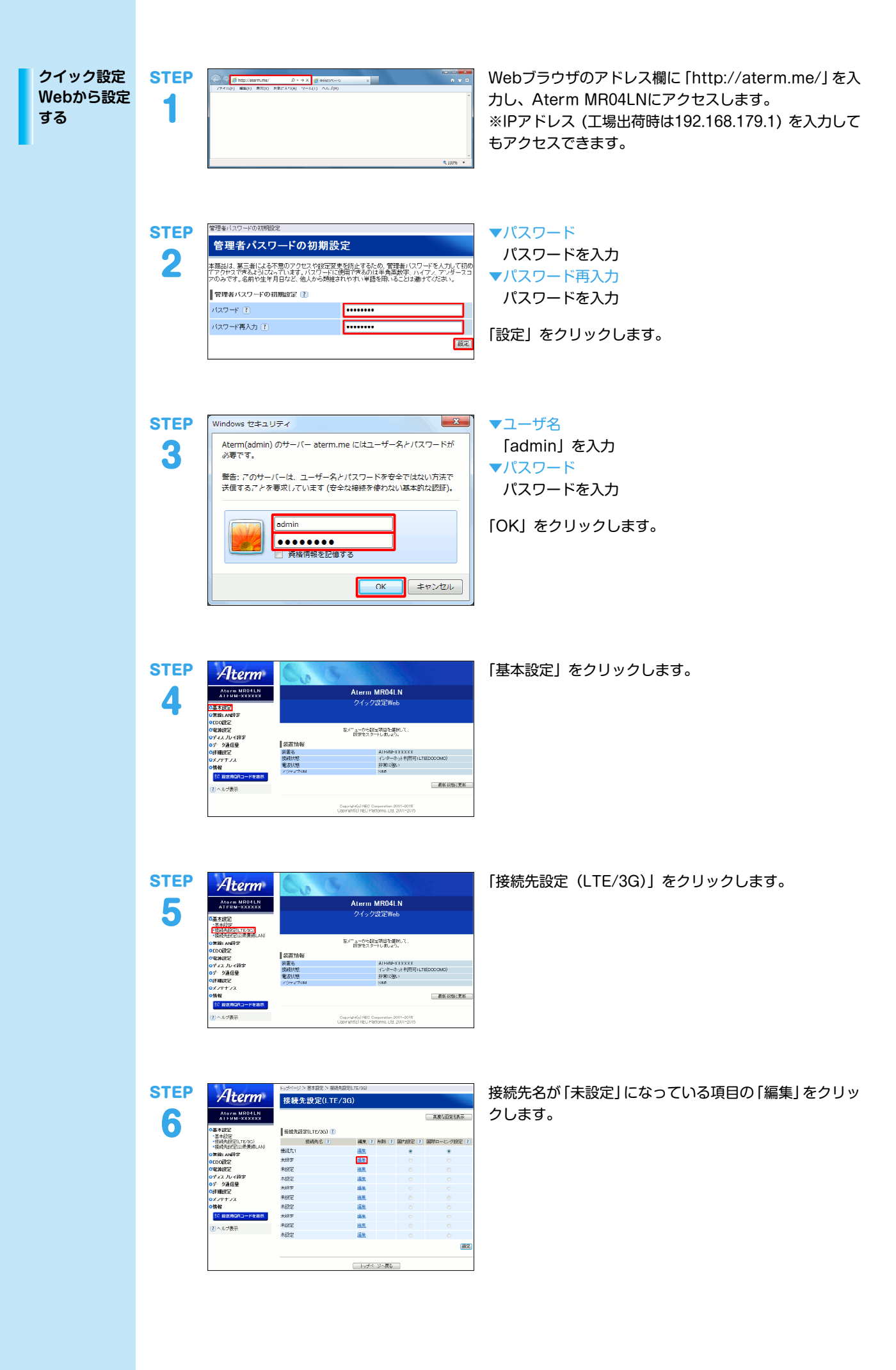

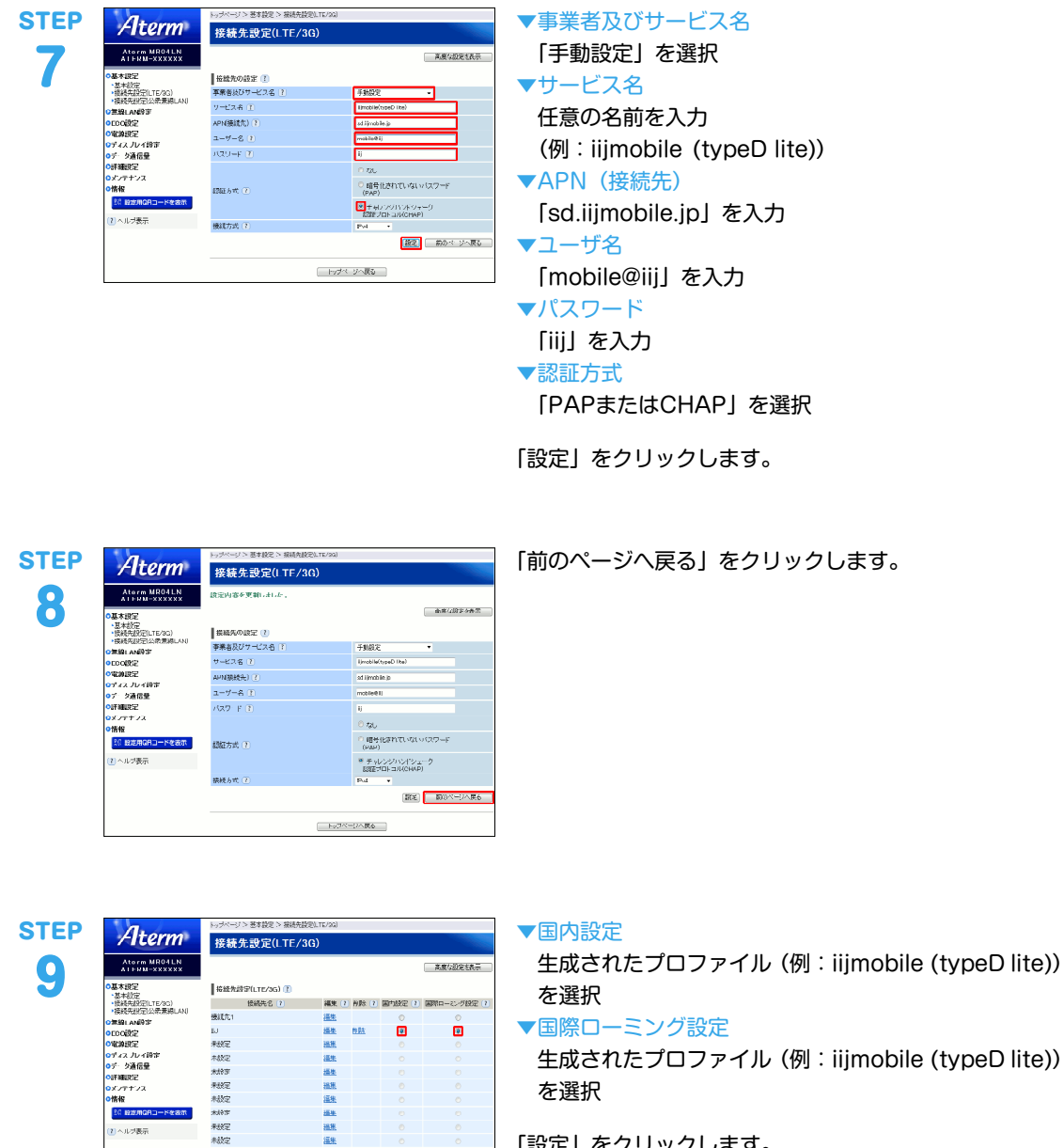

BC)

(ニートッガページへ戻る))

「設定」をクリックします。 以上で基本的な設定は終了です。

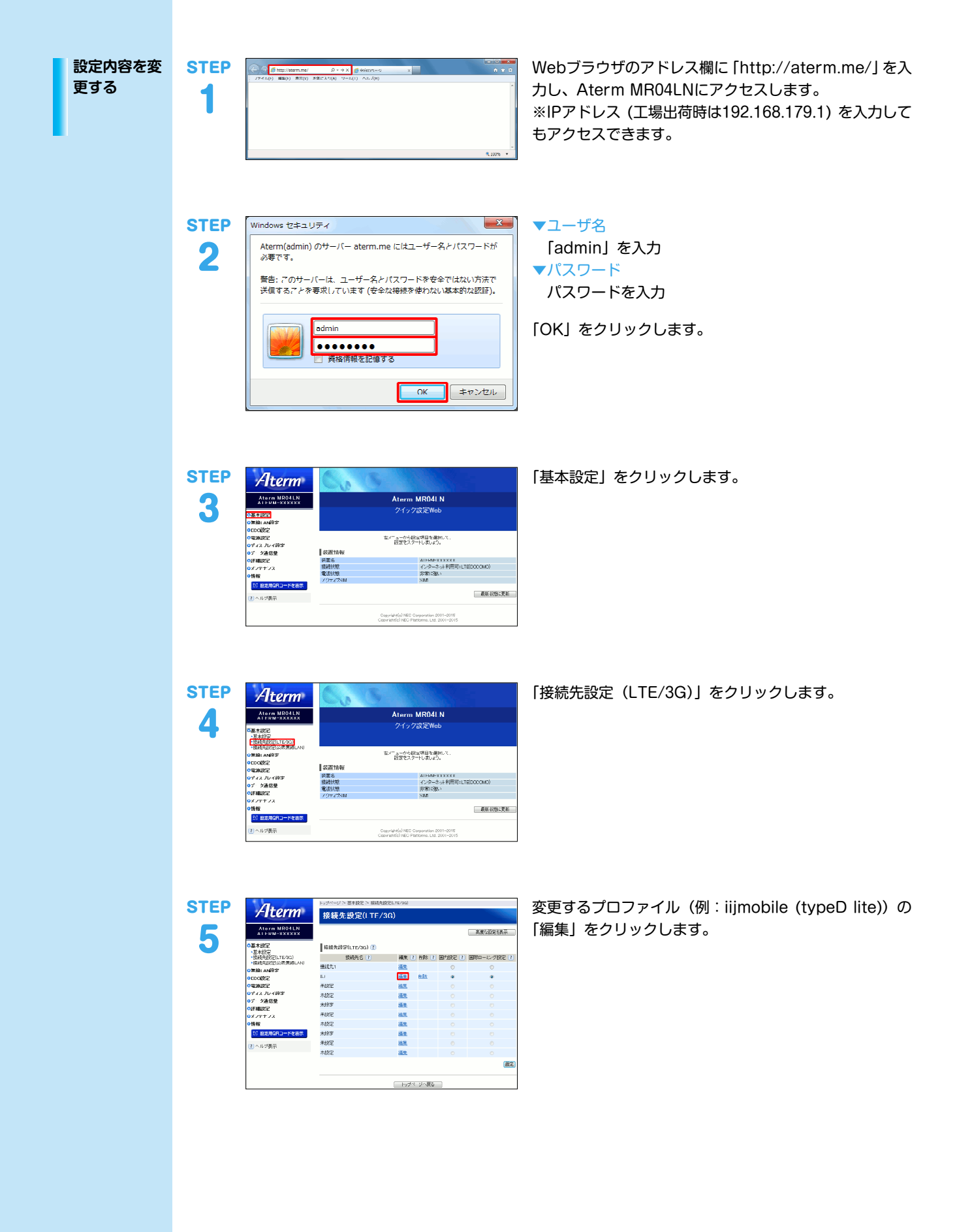

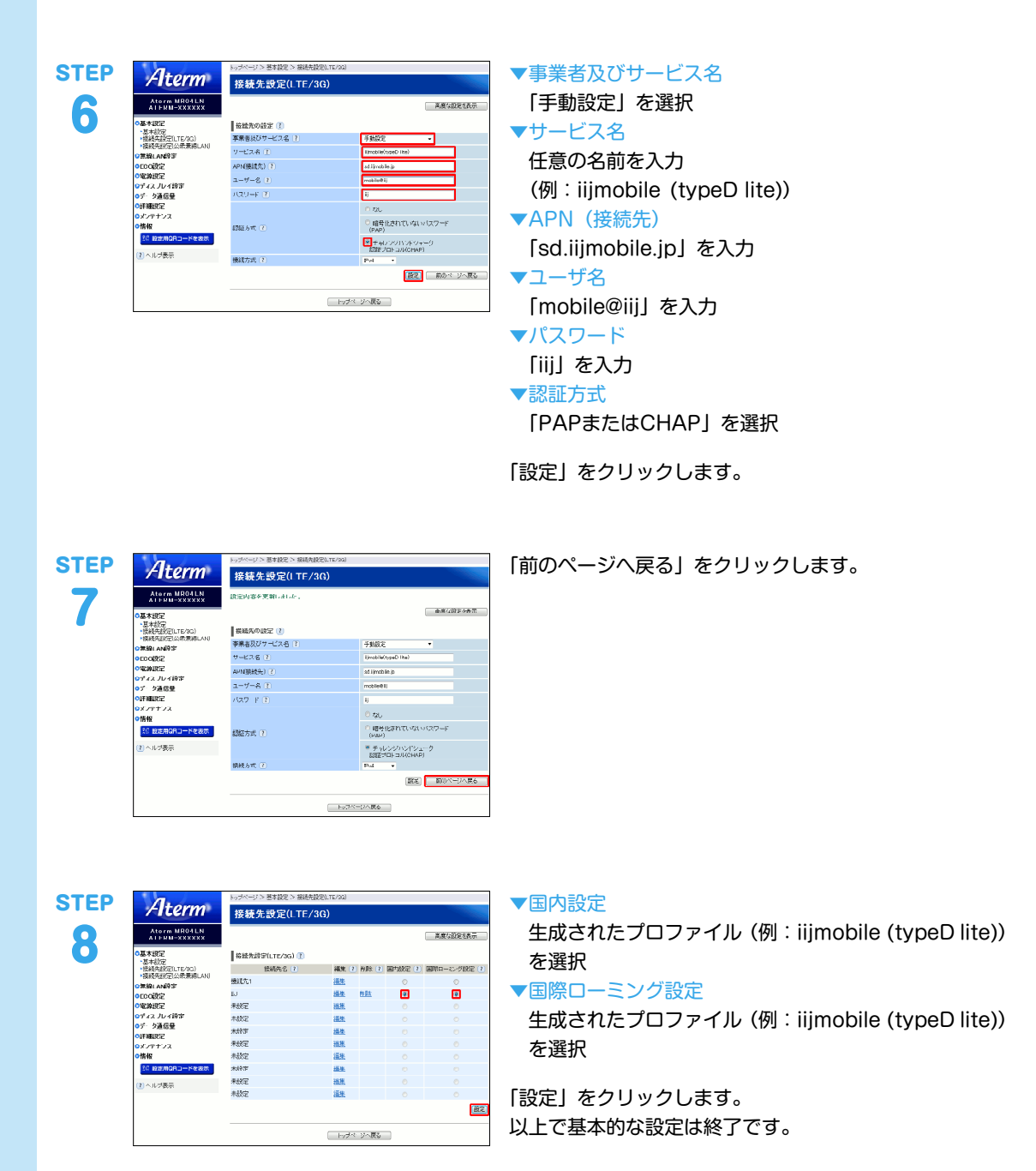

本書は著作権法上の保護を受けています。 本書の一部あるいは全部について、著作権者からの許諾を得ずに、いかなる 方法においても無断で複製、翻案、公衆送信等することは禁じられていま

IIJ、Internet Initiative Japanは、株式会社インターネットイニシアティブの 商標または登録商標です。

本文中では、™、®マークは表示しておりません。

IIJモバイルサプライサービス IIJ-MVNO198AA-1601CP-00001ZZ

その他、本書に掲載されている商品名、会社名等は各会社の商号、商標また は登録商標です。

で2016 Internet Initiative Japan Inc. All rights reserved. 本サービスの仕様、及び本書に記載されている事柄は、将来予告なしに変更 することがあります。